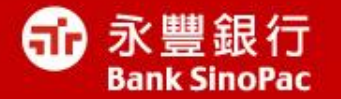

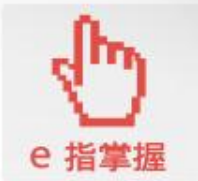

# IE更新方式說明

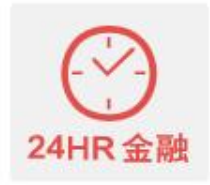

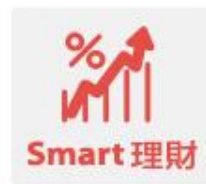

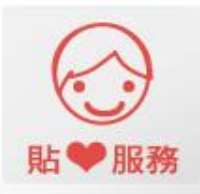

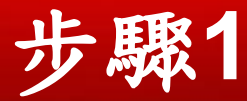

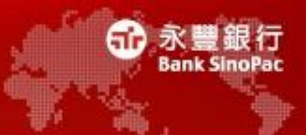

• 點擊連結<u>http://windows.microsoft.com/zh-tw/windows/upgrade-your-browser</u> 點選"立即下載"

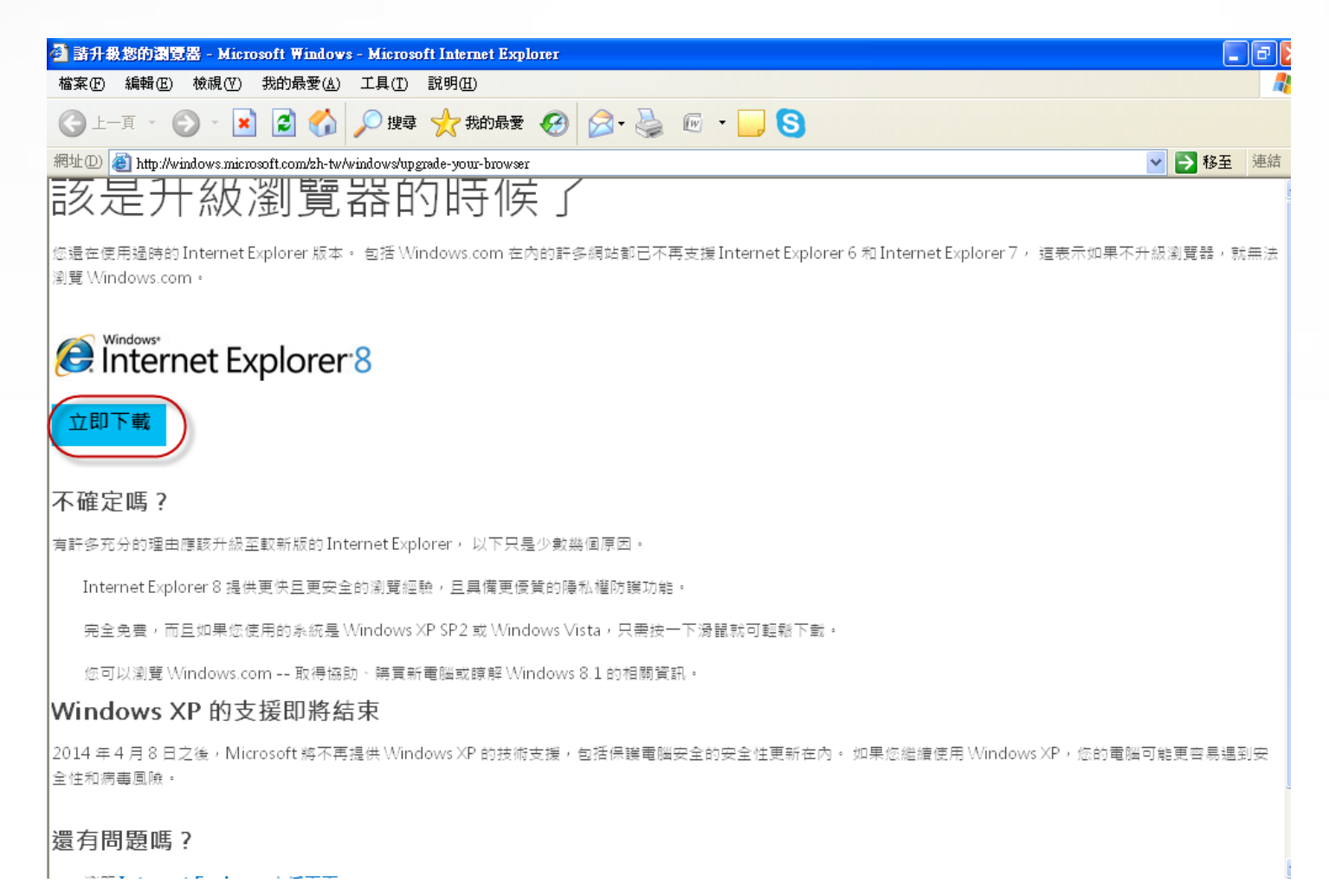

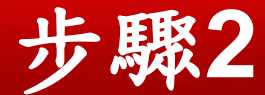

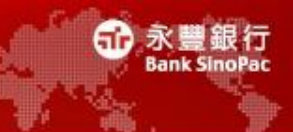

• 請點選「執行」按鈕

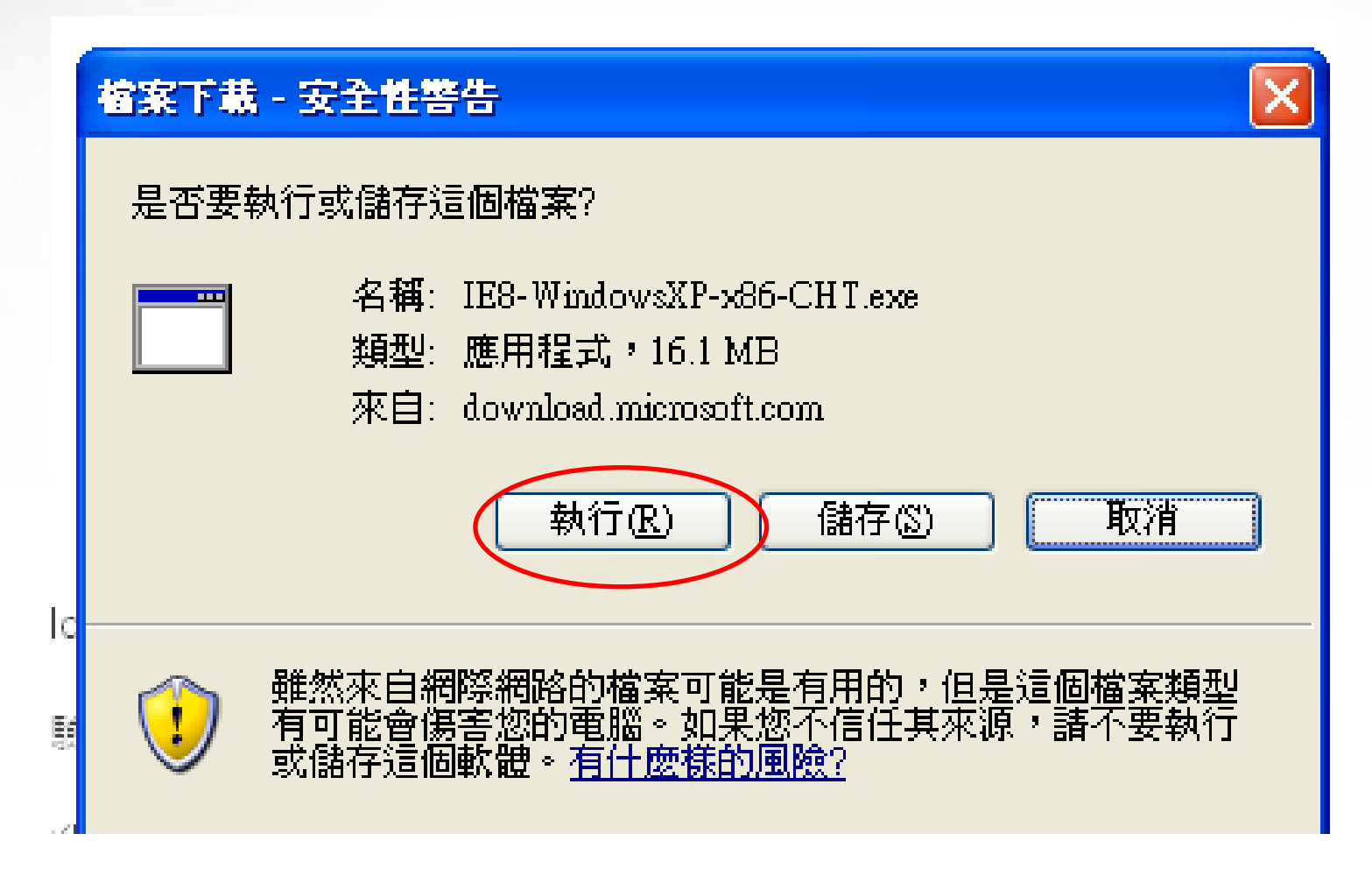

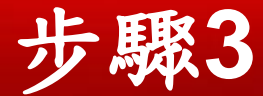

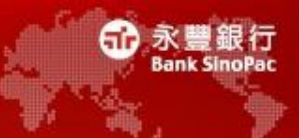

• 如過程中出現安全性警告,請點選「執行」按鈕

| Internet Explorer - 安全性警告                                                                                                    |                                                        |
|----------------------------------------------------------------------------------------------------|--------------------------------------------------------|
| 是否要執行這個軟體?                                                                                                    |                                                        |
| 名稱: <u>Windows Int</u><br>發行者: <u>Microsoft</u>                                                                                                    | <u>ernet Explorer 8</u><br>C <b>orporation</b>         |
| ♥ 更多選項(0)                                                                                                    | 執行 (R) 不要執行 (D)                                        |
| <ul><li>・・ ・  ・ ・ ・ ・ ・ ・ ・ ・ ・ ・ ・ ・ ・ ・ ・ ・ ・ ・ ・ ・ ・ ・ ・ ・ ・ ・ ・ ・ ・ ・ ・ ・ ・ ・ ・ ・ ・ ・ ・ ・ ・ ・ ・ ・ ・ ・ ・ ・ ・ ・ ・ ・ ・ ・ ・ ・ ・&lt;</li></ul> | 案可能是有用的,但是這個檔案類型有可能會傷<br>來自您所信任發行者的軟體。 <u>有什麼樣的風險?</u> |

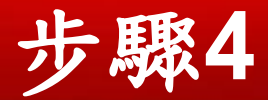

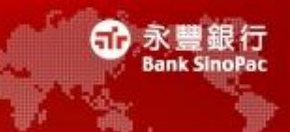

• 請先儲存及關閉所有使用中程式

| 安裝 Windows Internet Explorer 8                                                         |   |
|----------------------------------------------------------------------------------------|---|
| 歡迎使用 Windows Internet Explorer 8                                                       |   |
| 在您開始前,建議您儲存檔案並關閉所有程式。                                                                  |   |
| 由於 Internet Explorer 8 將更新可能在使用中的檔案,您必須在安裝程式完成後立即重新啟動<br>電腦。這可確保所有檔案都正確更新,並且完成安裝程序。    | b |
| <ul> <li>○我想要協助改進 Internet Explorer(₩)</li> <li>○現在不要參加(Q)</li> <li>※入瞭解(L)</li> </ul> |   |
| 下一步(11) > 取消                                                                           |   |

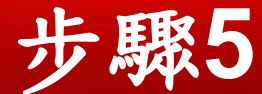

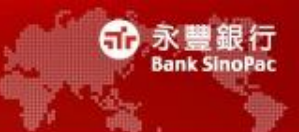

X

## • 請選擇「我接受」按鈕

🖉 安裝 Windows Internet Explorer 8

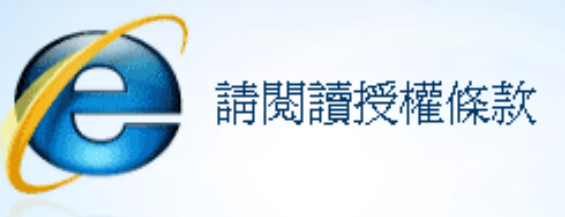

### MICROSOFT 軟體增補授權條款

適用於 MICROSOFT WINDOWS XP、WINDOWS VISTA、 WINDOWS SERVER 2003 和 WINDOWS SERVER 2008 的 MICROSOFT WINDOWS INTERNET EXPLORER 8

Microsoft 公司 (或其關係企業, 視 食用戶所居住的地點而定) 授權 食用戶使用本增補程式。若 食用戶已獲授權使用 Microsoft Windows XP、 Windows Vista、 Windows Server 2003 或 Windows Server 2008 軟體 (即本增補程式適用之軟體) (以下稱「軟體」),則 食用戶得使用本增補程式。 食用戶若未取得軟體使用權,即不得使用本增補程式。 食用戶擁有之每份有效授權軟體拷貝,

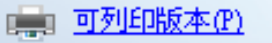

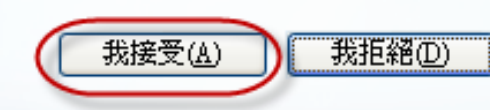

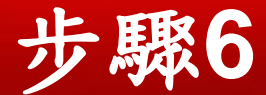

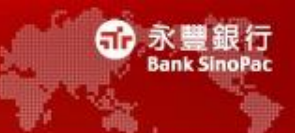

×

請選擇「下一步」按鈕

#### 🖉 安裝 ₩indows Internet Explorer 8

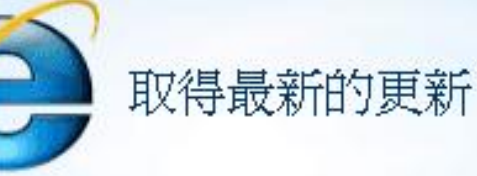

## ☑ 安裝更新(I)

這將會安裝 Windows、Internet Explorer 和 Windows 惡意軟體移除工具的更新,以協助保 護您的電腦免於受到安全性威脅。

Windows 惡意軟體移除工具會在安裝期間執行以偵測並移除已知的惡意軟體。

在線上進一步瞭解更新的相關資訊(L)

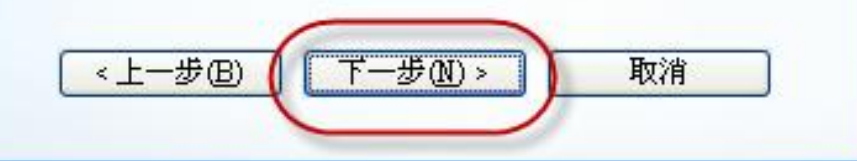

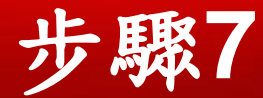

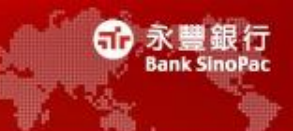

## • 請選擇「立即重新啟動」

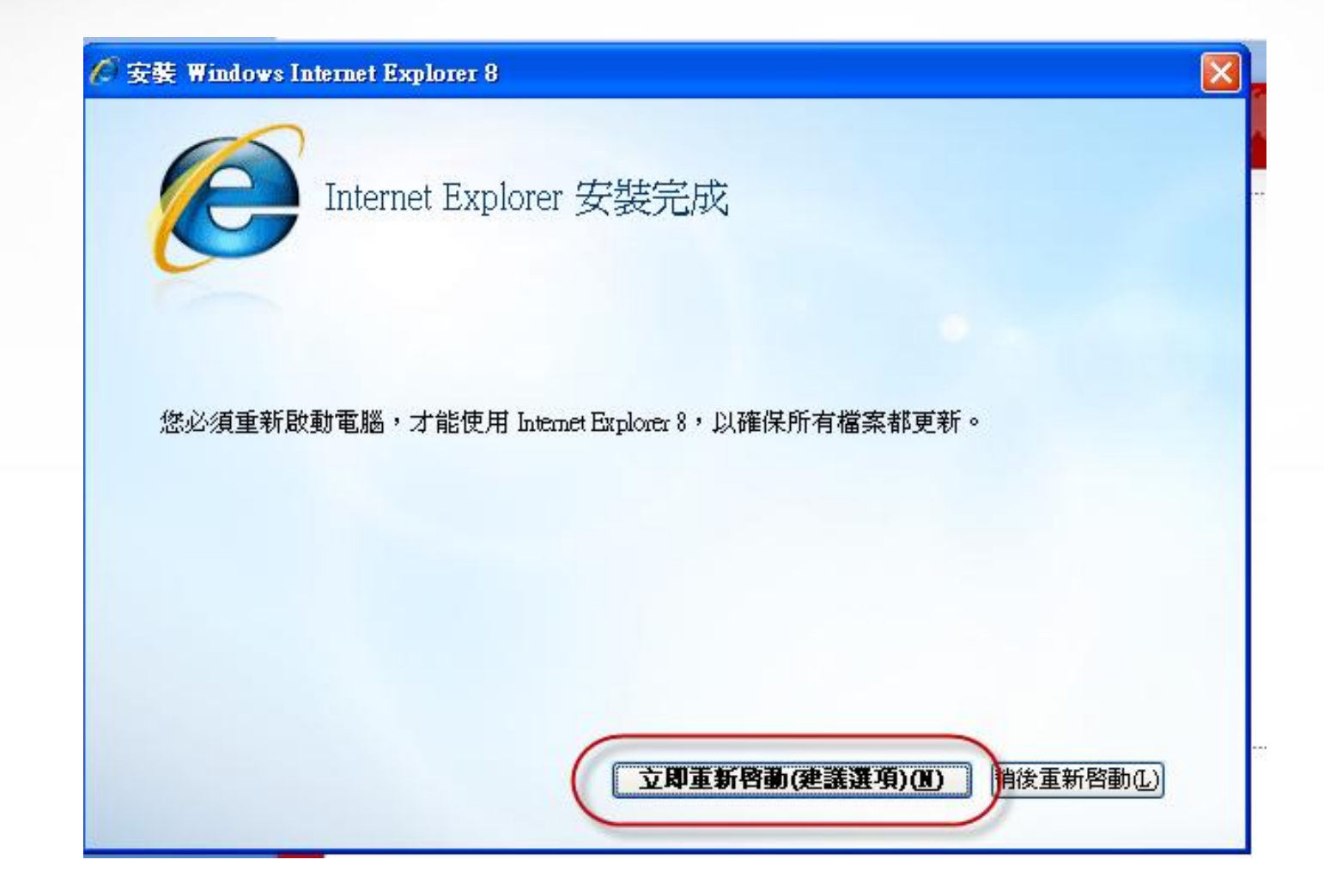

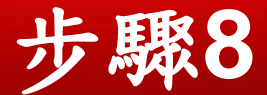

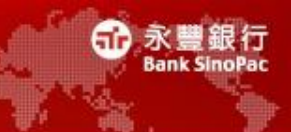

×

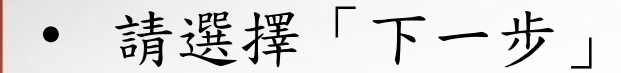

#### || 設定 Windows Internet Explorer 8

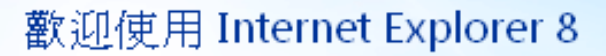

Internet Explorer 8 可協助您以比以往更快的速度來使用網際網路。

新功能如[搜尋建議]會在您輸入同時檢索資訊,以及[加速器]可讓您只 要將滑鼠移上去即可預覽線上服務。

了解這些新功能與如何管理其設定

線上閱讀 Internet Explorer 隱私權聲明

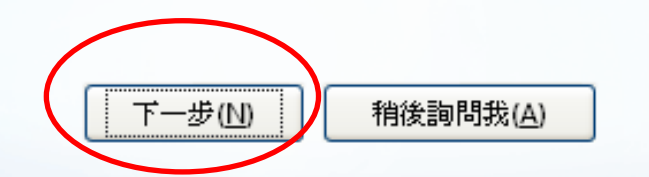

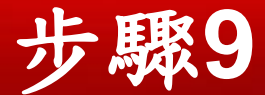

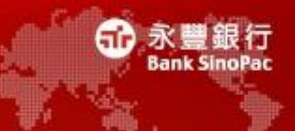

請選擇「下一步」

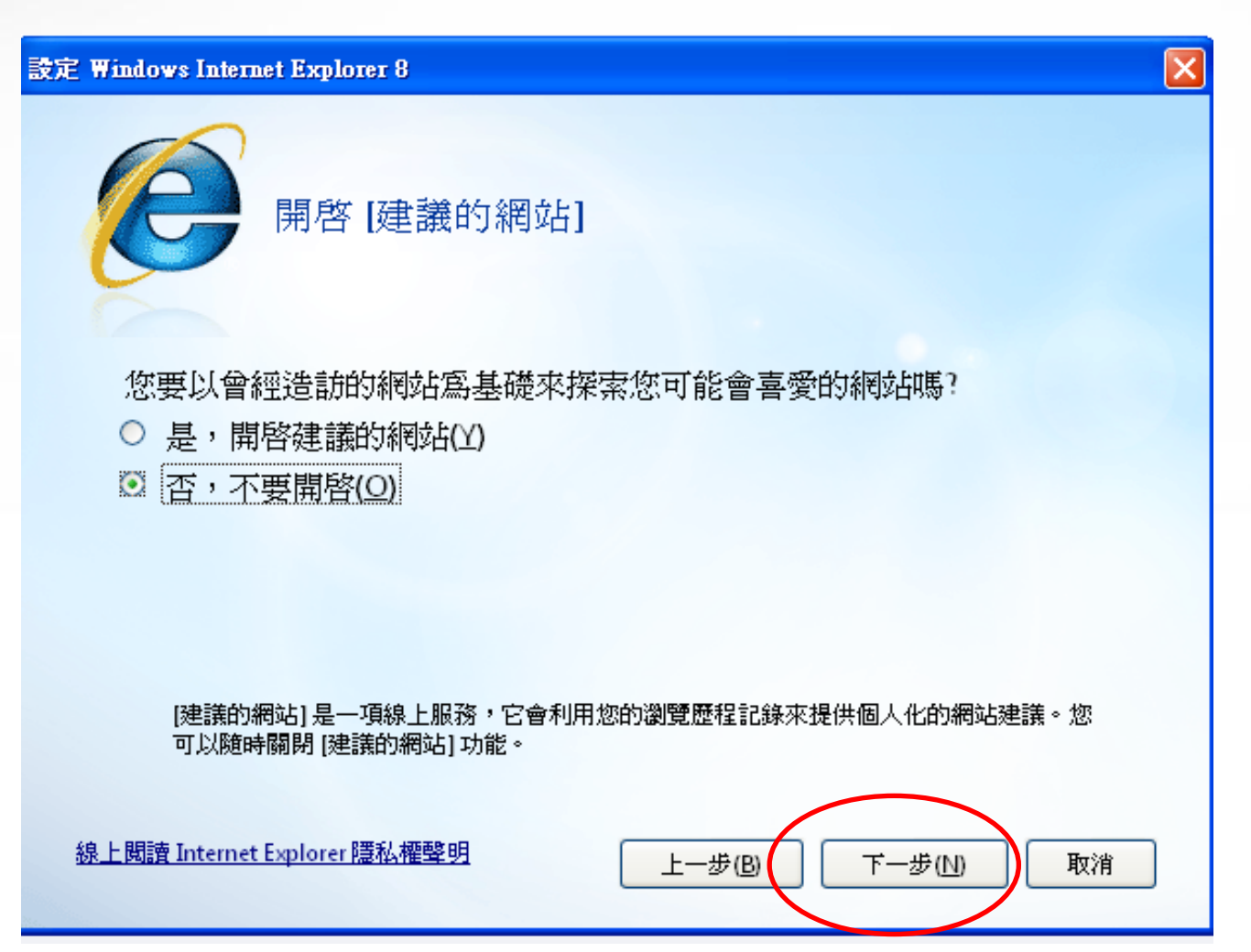

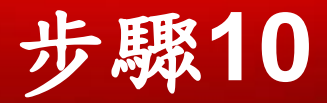

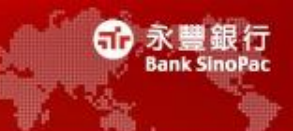

# • 請選擇「完成」按鈕

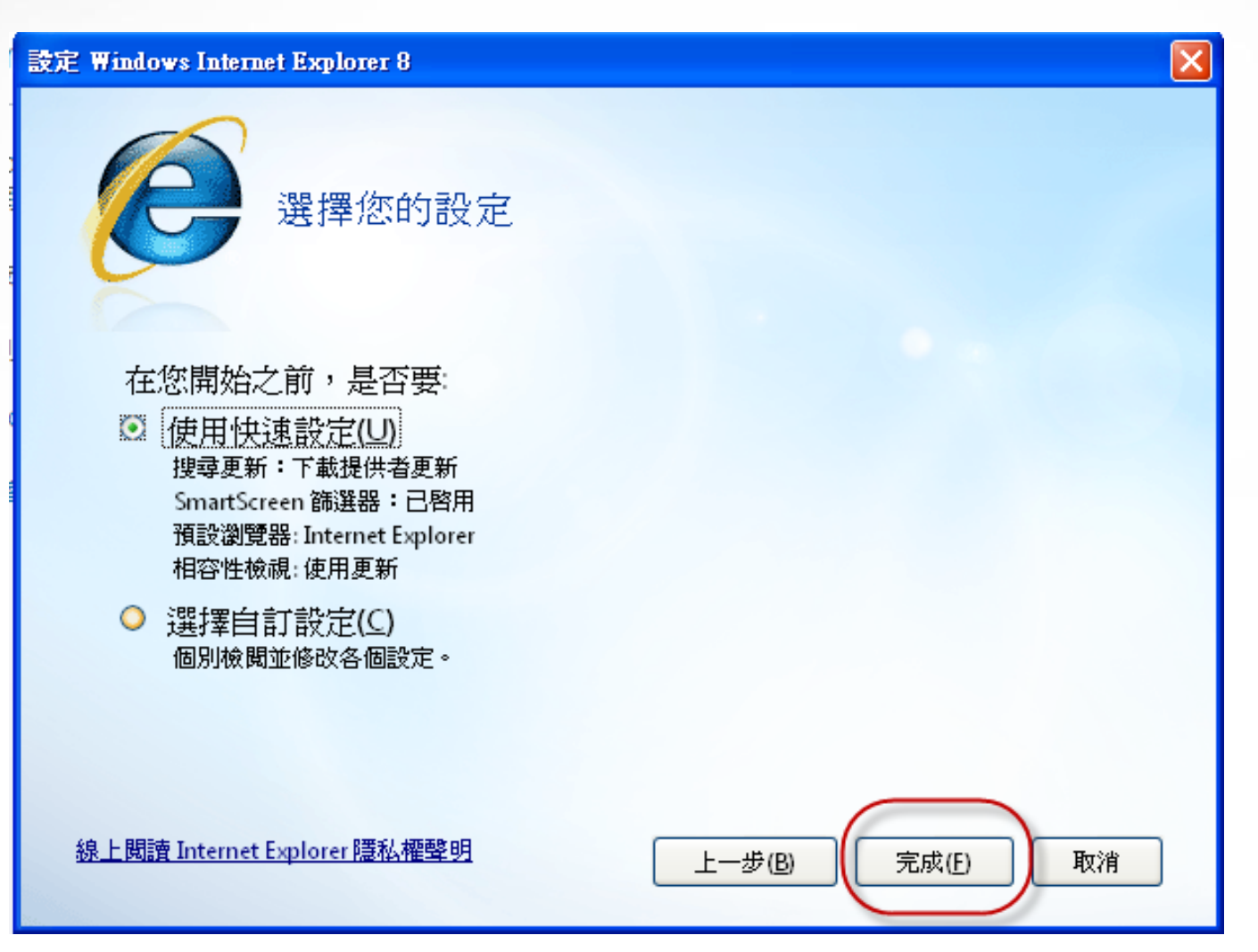

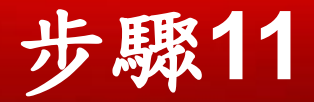

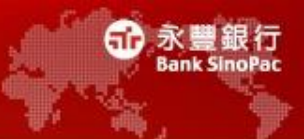

開啟IE瀏覽器>說明>關於Internet Explorer
 驗證瀏覽器版本已更新到IE 8

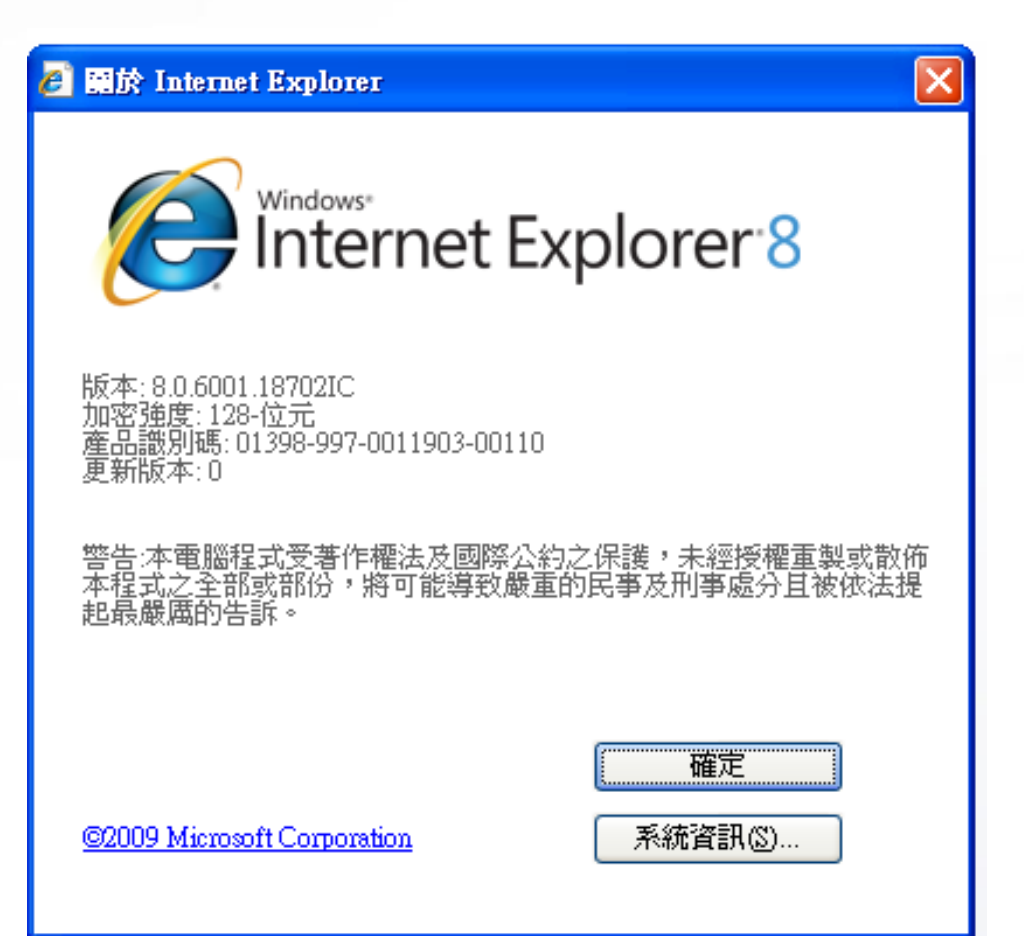